- 1. In order to see your bill you must sign-in to CUNYFirst.
- 2. Click on HR Campus Solutions in the left margin
- 3. Click on Self-Service
- 4. Click on Campus Finances
- 5. Click on Account Inquiry
- 6. Click on Charges Due

| S ☐ ☐ X   ① ● 1 / 2   ● ●                                                                                                    | 125% 🔻 🛱 🚰                                                                                                    | 🖻 🦻 📘                                                                                                    |                                                                                                    | Тоо | ls Sign |
|----------------------------------------------------------------------------------------------------|----------------------------------------------------------------------------------------------------|----------------------------------------------------------------------------------------------------|----------------------------------------------------------------------------------------------------|-----|---------|
| Summary of Charges by Due<br>Date                                                                                                    | Find   Vi                                                                                                    | ewAll 🗗 F                                                                                                    | irst 🚺 1-3 of 3 🚺<br>Last                                                                                                    |     |         |
| Due Date                                                                                                    | Due Am                                                                                                    | nount                                                                                                    | Running Total                                                                                                    |     |         |
| 05/20/2013                                                                                                    | 71                                                                                                    | 15.85                                                                                                    | 715.85                                                                                                    |     |         |
| 05/28/2013                                                                                                    | 76                                                                                                    | 55.85                                                                                                    | 1,481.70                                                                                                    |     |         |
| 07/09/2013                                                                                                    | 3,04                                                                                                    | 48.00                                                                                                    | 4,529.70                                                                                                    |     |         |
|                                                                                                    |                                                                                                    | j 🛃 🛛 Fir                                                                                                    | rst 【 1-3 of 3 🕨 Last                                                                                                    |     |         |
| Currency used is US Dollar.                                                                                                    |                                                                                                    |                                                                                                    |                                                                                                    |     |         |
|                                                                                                    |                                                                                                    |                                                                                                    |                                                                                                    |     |         |
| Details by Due Date                                                                                                    |                                                                                                    |                                                                                                    |                                                                                                    |     |         |
| Currency used is US Dollar.                                                                                                    |                                                                                                    |                                                                                                    |                                                                                                    | -   |         |
| ,                                                                                                    |                                                                                                    |                                                                                                    |                                                                                                    |     |         |
|                                                                                                    |                                                                                                    |                                                                                                    |                                                                                                    |     |         |
|                                                                                                    |                                                                                                    |                                                                                                    |                                                                                                    |     |         |
| View By All Terms                                                                                                    | go                                                                                                    |                                                                                                    |                                                                                                    |     |         |
| View By All Terms                                                                                                    | go                                                                                                    |                                                                                                    |                                                                                                    |     |         |
| View By All Terms                                                                                                    | go                                                                                                    |                                                                                                    | -                                                                                                    |     |         |
| View By All Terms .<br>✓ Details by Charge F                                                                                                    | go<br>ind   View All                                                                                                    | First 🖸 1                                                                                                    | L-15 of 16 D Last                                                                                                    |     |         |
| View By All Terms                                                                                                    | ind   View All  <br>Due Date                                                                                                    | First 🖸 1                                                                                                    | L-15 of 16 D Last<br>Amount                                                                                                    | 8   |         |
| View By All Terms<br>Details by Charge F<br>Charge<br>Student Activity Fee                                                                                                    | ind   View All  <br>Due Date<br>05/20/2013                                                                                                    | First Term<br>2013 Summer                                                                                                    | L-15 of 16 D Last<br>Amount<br>Ferm 10.00                                                                                                    |     |         |
| View By All Terms<br>Details by Charge F<br>Charge<br>Student Activity Fee<br>Student Senate Fee                                                                                                    | ind   View All  <br>Due Date<br>05/20/2013<br>05/20/2013                                                                                                    | First<br>Term<br>2013 Summer<br>2013 Summer                                                                                                    | L-15 of 16 Last<br>Amount<br>Term 10.00<br>Term 0.85                                                                                                    |     |         |
| View By All Terms<br>Details by Charge F<br>Charge<br>Student Activity Fee<br>Student Senate Fee<br>CUNY Consolidated Fee                                                                                                    | go   ind   View All     Due Date   05/20/2013   05/20/2013   05/20/2013                                                                                                    | First 2013<br>2013 Summer<br>2013 Summer<br>2013 Summer                                                                                                    | I-15 of 16 Last<br>Amount<br>Ferm 10.00<br>Ferm 0.85<br>Ferm 15.00                                                                                                    |     |         |
| View By All Terms •<br>Details by Charge F<br>Charge<br>Student Activity Fee<br>Student Senate Fee<br>CUNY Consolidated Fee<br>Undergrad Degree Resident                                                                                                    | go   ind   View All     Due Date   05/20/2013   05/20/2013   05/20/2013   05/20/2013   05/20/2013                                                                                                    | First 1<br>Term<br>2013 Summer<br>2013 Summer<br>2013 Summer<br>2013 Summer<br>2013 Summer                                                                                                    | L-15 of 16 Last<br>Amount<br>Ferm 10.00<br>Ferm 0.85<br>Ferm 15.00<br>Ferm 690.00                                                                                                    |     |         |
| View By All Terms •<br>Details by Charge F<br>Charge<br>Student Activity Fee<br>Student Senate Fee<br>CUNY Consolidated Fee<br>Undergrad Degree Resident<br>Student Senate Fee                                                                                                    | ind   View All  <br>Due Date<br>05/20/2013<br>05/20/2013<br>05/20/2013<br>05/20/2013<br>05/28/2013                                                                                                    | First 2013<br>Term<br>2013 Summer<br>2013 Summer<br>2013 Summer<br>2013 Summer<br>2013 Summer                                                                                                    | L-15 of 16 Last<br>Amount<br>Ferm 10.00<br>Ferm 0.85<br>Ferm 15.00<br>Ferm 690.00<br>Ferm 0.85                                                                                                    |     |         |
| View By All Terms •<br>Details by Charge F<br>Charge<br>Student Activity Fee<br>Student Senate Fee<br>CUNY Consolidated Fee<br>Undergrad Degree Resident<br>Student Senate Fee<br>CUNY Consolidated Fee                                                                                                    | ind   View All  <br>Due Date<br>05/20/2013<br>05/20/2013<br>05/20/2013<br>05/20/2013<br>05/28/2013<br>05/28/2013                                                                                                    | First     I       Term     2013     Summer       2013     Summer     2013       2013     Summer     2013       2013     Summer     2013       2013     Summer     2013       2013     Summer     2013                                                                                                    | L-15 of 16 Last<br>Amount<br>Ferm 10.00<br>Ferm 0.85<br>Ferm 15.00<br>Ferm 690.00<br>Ferm 0.85<br>Ferm 15.00                                                                                                    |     |         |
| View By All Terms<br>Details by Charge F<br>Charge<br>Student Activity Fee<br>Student Senate Fee<br>CUNY Consolidated Fee<br>Undergrad Degree Resident<br>Student Senate Fee<br>CUNY Consolidated Fee<br>CUNY Consolidated Fee<br>CUNY Technology Fee                                                                                                    | ind   View All  <br>Due Date<br>05/20/2013<br>05/20/2013<br>05/20/2013<br>05/20/2013<br>05/28/2013<br>05/28/2013<br>05/28/2013                                                                                                    | First   I     2013   Summer     2013   Summer     2013   Summer     2013   Summer     2013   Summer     2013   Summer     2013   Summer     2013   Summer     2013   Summer     2013   Summer     2013   Summer                                                                                                    | L-15 of 16 Last<br>Amount<br>Ferm 10.00<br>Ferm 0.85<br>Ferm 15.00<br>Ferm 0.85<br>Ferm 15.00<br>Ferm 15.00                                                                                                    |     |         |
| View By All Terms<br>Details by Charge F<br>Charge<br>Student Activity Fee<br>Student Senate Fee<br>CUNY Consolidated Fee<br>Undergrad Degree Resident<br>Student Senate Fee<br>CUNY Consolidated Fee<br>CUNY Technology Fee<br>Undergrad Degree Resident                                                                                                    | go       Ind   View All        Due Date       05/20/2013       05/20/2013       05/20/2013       05/20/2013       05/20/2013       05/20/2013       05/28/2013       05/28/2013       05/28/2013       05/28/2013       05/28/2013                                                                                                    | First   I     2013   Summer     2013   Summer     2013   Summer     2013   Summer     2013   Summer     2013   Summer     2013   Summer     2013   Summer     2013   Summer     2013   Summer     2013   Summer     2013   Summer     2013   Summer                                                                                                    | L-15 of 16 Last<br>Amount<br>Ferm 10.00<br>Ferm 0.85<br>Ferm 15.00<br>Ferm 0.85<br>Ferm 0.85<br>Ferm 15.00<br>Ferm 50.00<br>Ferm 690.00                                                                                      |     |         |
| View By All Terms<br>Details by Charge F<br>Charge<br>Student Activity Fee<br>Student Senate Fee<br>CUNY Consolidated Fee<br>Undergrad Degree Resident<br>Student Senate Fee<br>CUNY Consolidated Fee<br>CUNY Consolidated Fee<br>CUNY Technology Fee<br>Undergrad Degree Resident<br>Student Activity Fee                                                                                                    | ind   View All  <br>Due Date<br>05/20/2013<br>05/20/2013<br>05/20/2013<br>05/20/2013<br>05/28/2013<br>05/28/2013<br>05/28/2013<br>05/28/2013                                                                                                    | First   1     2013   Summer     2013   Summer     2013   Summer     2013   Summer     2013   Summer     2013   Summer     2013   Summer     2013   Summer     2013   Summer     2013   Summer     2013   Summer     2013   Summer     2013   Summer     2013   Summer                                                                                                    | L-15 of 16 Last<br>Amount<br>Ferm 10.00<br>Ferm 0.85<br>Ferm 15.00<br>Ferm 0.85<br>Ferm 15.00<br>Ferm 15.00<br>Ferm 50.00<br>Ferm 690.00<br>Ferm 10.00                                                                       |     |         |
| View By All Terms<br>Details by Charge F<br>Charge<br>Student Activity Fee<br>Student Senate Fee<br>CUNY Consolidated Fee<br>Undergrad Degree Resident<br>Student Senate Fee<br>CUNY Technology Fee<br>Undergrad Degree Resident<br>Student Activity Fee<br>Student Senate Fee                                                                                                    | go     Due Date     05/20/2013     05/20/2013     05/20/2013     05/20/2013     05/20/2013     05/28/2013     05/28/2013     05/28/2013     05/28/2013     05/28/2013     05/28/2013     05/28/2013     05/28/2013     05/28/2013     05/28/2013     05/28/2013     05/28/2013     05/28/2013     05/28/2013     05/28/2013     05/28/2013     05/28/2013     05/28/2013     05/28/2013     05/28/2013     05/28/2013     05/28/2013     05/28/2013     05/28/2013     05/28/2013     05/28/2013     05/28/2013     05/28/2013 | First   1     2013   Summer     2013   Summer     2013   Summer     2013   Summer     2013   Summer     2013   Summer     2013   Summer     2013   Summer     2013   Summer     2013   Summer     2013   Summer     2013   Summer     2013   Summer     2013   Summer     2013   Fall Term                                                                                                    | L-15 of 16 Last<br>Amount<br>Ferm 10.00<br>Ferm 0.85<br>Ferm 15.00<br>Ferm 0.85<br>Ferm 15.00<br>Ferm 50.00<br>Ferm 690.00<br>Ferm 10.00                                                                                     |     |         |
| View By All Terms<br>Details by Charge F<br>Charge<br>Student Activity Fee<br>Student Senate Fee<br>CUNY Consolidated Fee<br>CUNY Consolidated Fee<br>CUNY Consolidated Fee<br>CUNY Technology Fee<br>Undergrad Degree Resident<br>Student Activity Fee<br>Student Senate Fee<br>CUNY Consolidated Fee                                                                                                    | go     Int   View All     Due Date     05/20/2013     05/20/2013     05/20/2013     05/20/2013     05/20/2013     05/28/2013     05/28/2013     05/28/2013     05/28/2013     05/28/2013     05/28/2013     05/28/2013     05/28/2013     05/28/2013     05/28/2013     05/28/2013     05/28/2013     05/28/2013     07/09/2013     07/09/2013                                                                                                    | First   I     2013   Summer     2013   Summer | L-15 of 16 Last<br>Amount<br>Ferm 10.00<br>Ferm 0.85<br>Ferm 15.00<br>Ferm 690.00<br>Ferm 0.85<br>Ferm 15.00<br>Ferm 50.00<br>Ferm 690.00<br>Ferm 10.00                                                                      |     |         |
| View By All Terms<br>Details by Charge F<br>Charge<br>Student Activity Fee<br>Student Senate Fee<br>CUNY Consolidated Fee<br>CUNY Consolidated Fee<br>CUNY Technology Fee<br>Undergrad Degree Resident<br>Student Activity Fee<br>Student Senate Fee<br>CUNY Consolidated Fee<br>Student Activity Fee<br>Student Activity Fee                                                                                                    | go     Due Date     05/20/2013     05/20/2013     05/20/2013     05/20/2013     05/20/2013     05/28/2013     05/28/2013     05/28/2013     05/28/2013     05/28/2013     05/28/2013     05/28/2013     05/28/2013     05/28/2013     05/28/2013     05/28/2013     05/28/2013     05/28/2013     05/28/2013     07/09/2013     07/09/2013     07/09/2013                                                                                                    | First C<br>Term<br>2013 Summer<br>2013 Summer<br>2013 Summer<br>2013 Summer<br>2013 Summer<br>2013 Summer<br>2013 Summer<br>2013 Summer<br>2013 Summer<br>2013 Summer<br>2013 Summer<br>2013 Summer<br>2013 Summer<br>2013 Summer<br>2013 Summer                                                                                                    | L-15 of 16 Last<br>Amount<br>Ferm 10.00<br>Ferm 0.85<br>Ferm 15.00<br>Ferm 690.00<br>Ferm 0.85<br>Ferm 15.00<br>Ferm 50.00<br>Ferm 690.00<br>Ferm 10.00<br>Ferm 10.00<br>Ferm 10.00                                          |     |         |
| View By All Terms<br>Details by Charge F<br>Charge<br>Student Activity Fee<br>Student Senate Fee<br>CUNY Consolidated Fee<br>Undergrad Degree Resident<br>Student Senate Fee<br>CUNY Technology Fee<br>Undergrad Degree Resident<br>Student Activity Fee<br>Student Senate Fee<br>CUNY Consolidated Fee<br>Student Activity Fee<br>Student Activity Fee<br>CUNY Consolidated Fee<br>Student Activity Fee<br>CUNY Technology Fee                                                                   | go     Jue Date     05/20/2013     05/20/2013     05/20/2013     05/20/2013     05/20/2013     05/28/2013     05/28/2013     05/28/2013     05/28/2013     05/28/2013     05/28/2013     05/28/2013     05/28/2013     05/28/2013     05/28/2013     05/28/2013     05/28/2013     05/28/2013     05/28/2013     07/09/2013     07/09/2013     07/09/2013     07/09/2013                                                                                                    | First<br>Term<br>2013 Summer<br>2013 Summer<br>2013 Summer<br>2013 Summer<br>2013 Summer<br>2013 Summer<br>2013 Summer<br>2013 Summer<br>2013 Summer<br>2013 Fall Term<br>2013 Fall Term<br>2013 Fall Term                                                                                                    | L-15 of 16 Last<br>Amount<br>Ferm 10.00<br>Ferm 0.85<br>Ferm 15.00<br>Ferm 690.00<br>Ferm 50.00<br>Ferm 50.00<br>Ferm 10.00<br>Ferm 10.00<br>Ferm 10.00<br>Ferm 10.00                                                        |     |         |
| View By All Terms<br>Details by Charge F<br>Charge<br>Student Activity Fee<br>Student Senate Fee<br>CUNY Consolidated Fee<br>Undergrad Degree Resident<br>Student Senate Fee<br>CUNY Technology Fee<br>Undergrad Degree Resident<br>Student Activity Fee<br>Student Senate Fee<br>CUNY Consolidated Fee<br>Student Activity Fee<br>Student Activity Fee<br>CUNY Consolidated Fee<br>Student Activity Fee<br>CUNY Technology Fee<br>UNY Technology Fee<br>UNY Technology Fee<br>UNY Technology Fee | go     Jue Date     Due Date     05/20/2013     05/20/2013     05/20/2013     05/20/2013     05/28/2013     05/28/2013     05/28/2013     05/28/2013     05/28/2013     05/28/2013     05/28/2013     05/28/2013     05/28/2013     05/28/2013     07/09/2013     07/09/2013     07/09/2013     07/09/2013     07/09/2013     07/09/2013                                                                                                    | First I Term<br>2013 Summer<br>2013 Summer<br>2013 Summer<br>2013 Summer<br>2013 Summer<br>2013 Summer<br>2013 Summer<br>2013 Summer<br>2013 Summer<br>2013 Fall Term<br>2013 Fall Term<br>2013 Fall Term                                                                                                    | I-15 of 16 Last<br>Amount<br>Ferm 10.00<br>Ferm 0.85<br>Ferm 15.00<br>Ferm 690.00<br>Ferm 0.85<br>Ferm 15.00<br>Ferm 50.00<br>Ferm 50.00<br>Ferm 10.00<br>Ferm 10.00<br>Ferm 10.00<br>Ferm 10.00<br>Ferm 10.00<br>Ferm 10.00 |     |         |

- 7. Make sure the *Details by Charge* box is totally viewable and all charges for current semester are listed
- 8. Hold down *Alt + PrtScn(Print Screen)*
- 9. Paste into a Word Document (as above)
- 10. Save Document as FirstNameLastNameSemesterBill.doc (e.g. JamesDoeFall2013Bill.doc)
- 11. E-mail document to ssmith15@york.cuny.edu
  - a. In the e-mail Subject line please type Vet, full name, and semester 'Vet, James Doe, Fall 2013'